# **Verifone**®

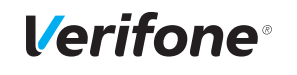

Installations- und Bedienungsanleitung

Die vollständigen Informationen zu Installation und Bedienung des Geräts finden Sie in der Installations- und Bedienungsanleitung, die Sie auf folgender Website herunterladen können:

www.verifone.de/support

Lieferumfang überprüfen

# 

Papierrolle einlegen

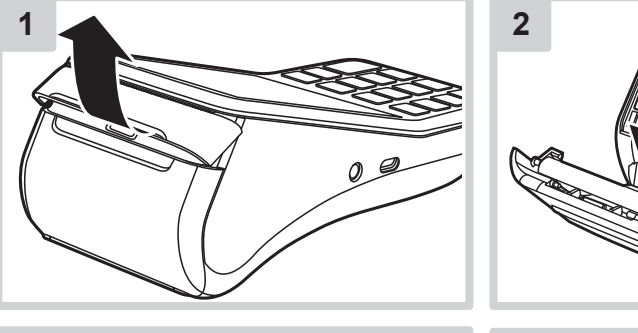

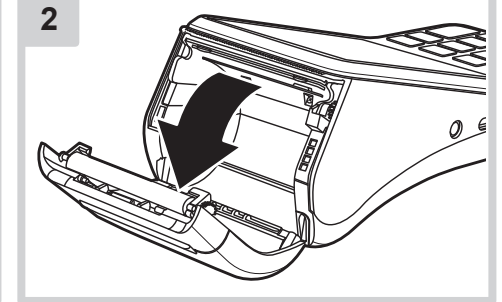

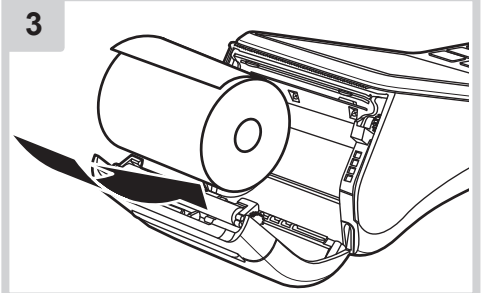

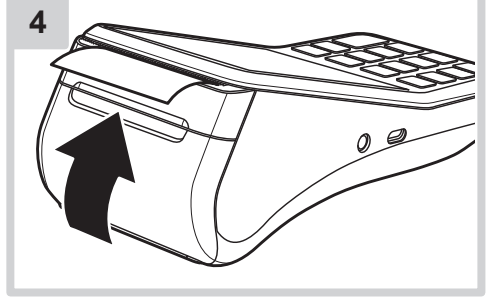

# **Verifone**<sup>®</sup>

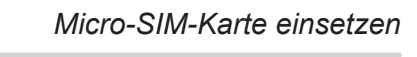

V400m

Kurz-Installationsanleitung

Verifone

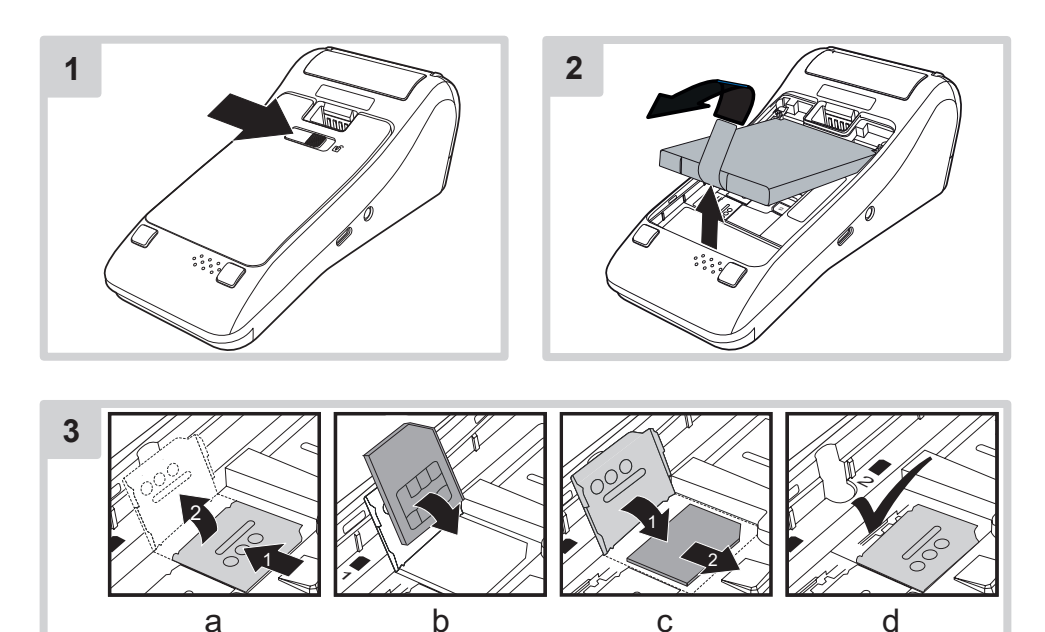

3 01 6 Mino

] [8 []

**l∕erifone**®

Micro-SIM-Karte einsetzen

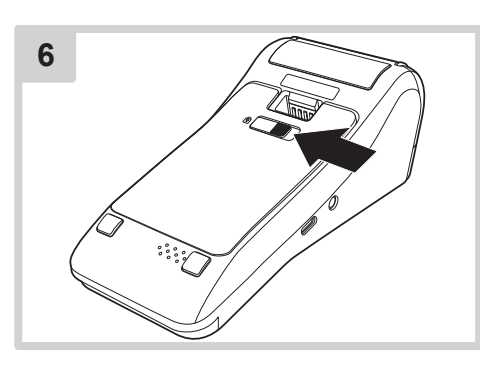

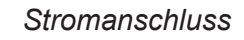

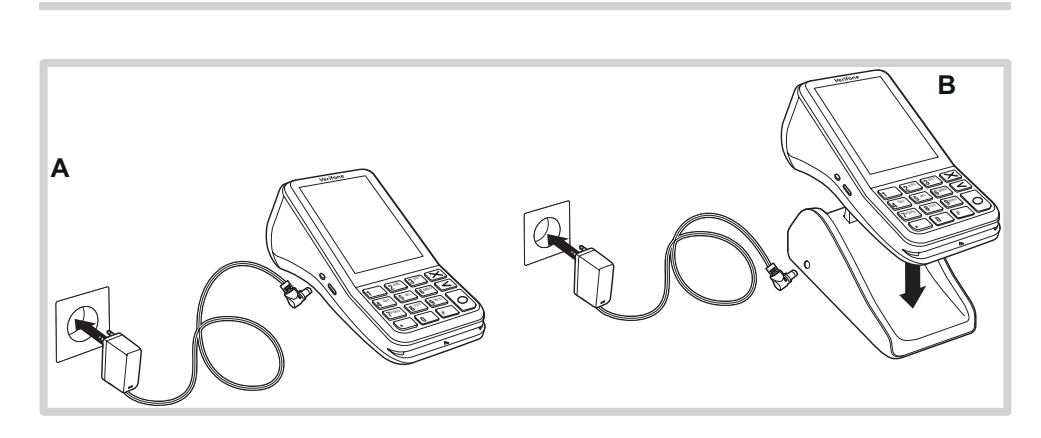

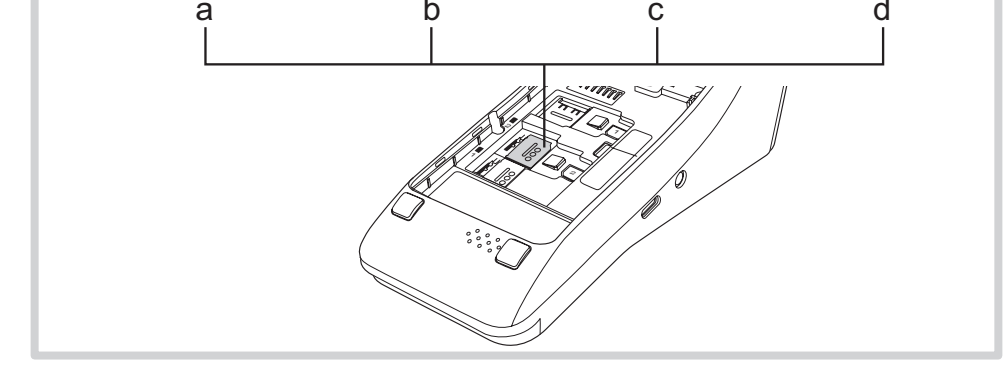

## Lithium-Batterie

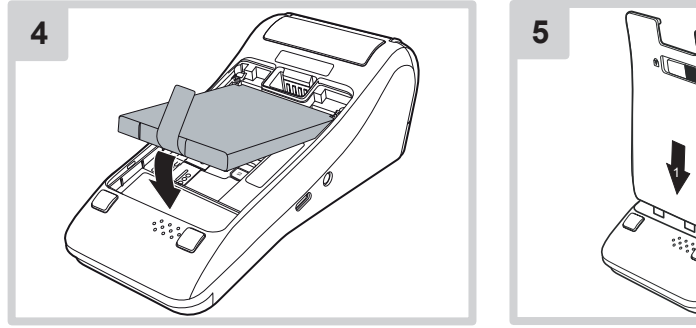

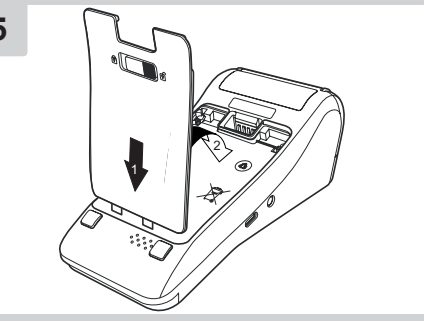

# Gefährdung durch unsachgemäße Verwendung der Batterie!

Niemals die Batterie öffnen, beschädigen, kurzschließen, überbrücken oder zu einem anderen Zweck einsetzen. Halten Sie die Batterie fern von Kindern, offenem Feuer und Flüssigkeiten. Setzen Sie die Batterie keinen Temperaturen über 60 °C aus. Laden Sie die Batterie bei der Erstaufladung mindestens 4 Stunden lang. Verwenden Sie ausschließlich Original-Batterien von Verifone.

Entsorgen Sie die Batterie entsprechend den gesetzlichen Bestimmungen und nicht mit dem gewöhnlichen Hausmüll.

# **Verifone**®

# Gerät in Betrieb nehmen

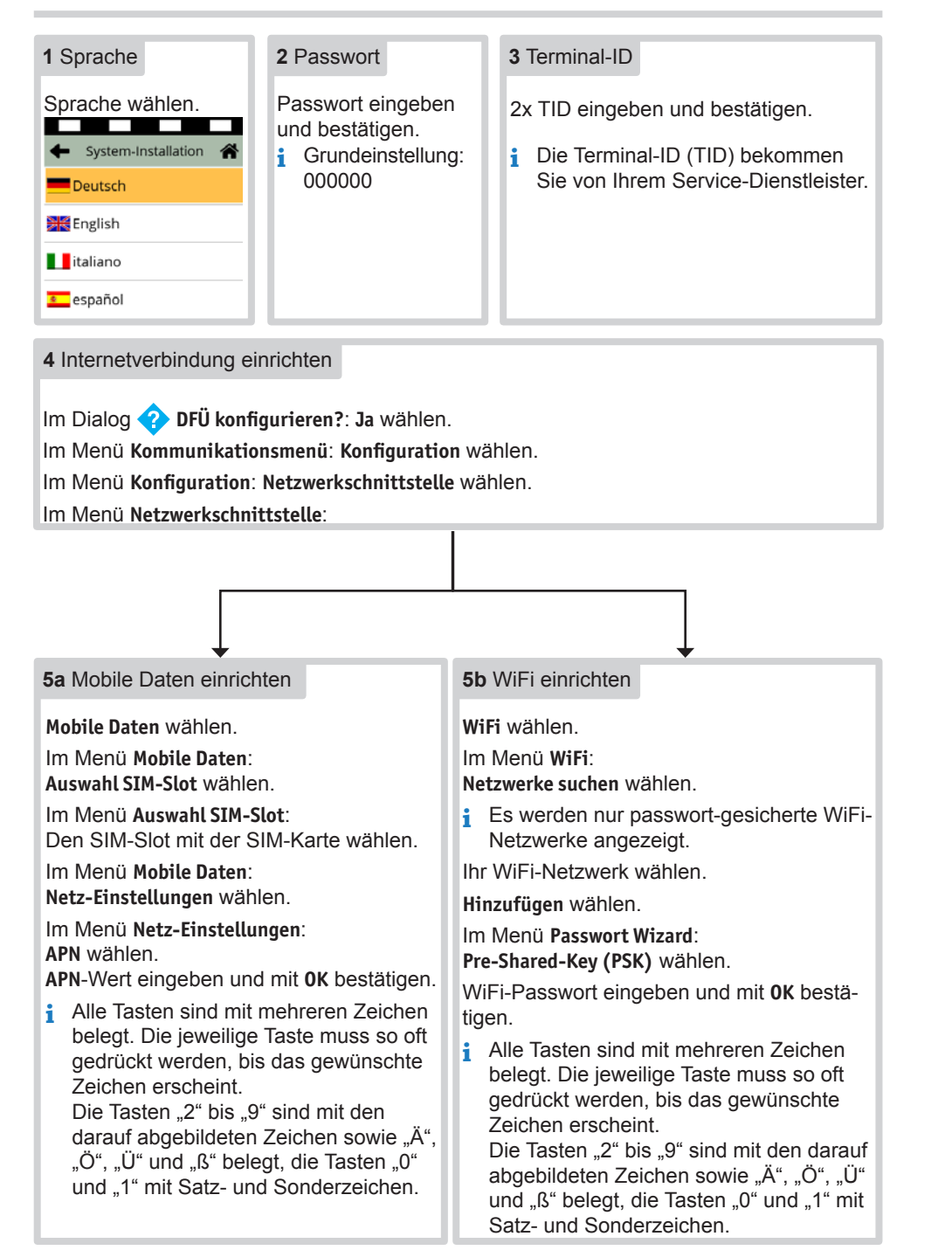

# Verifone<sup>®</sup>

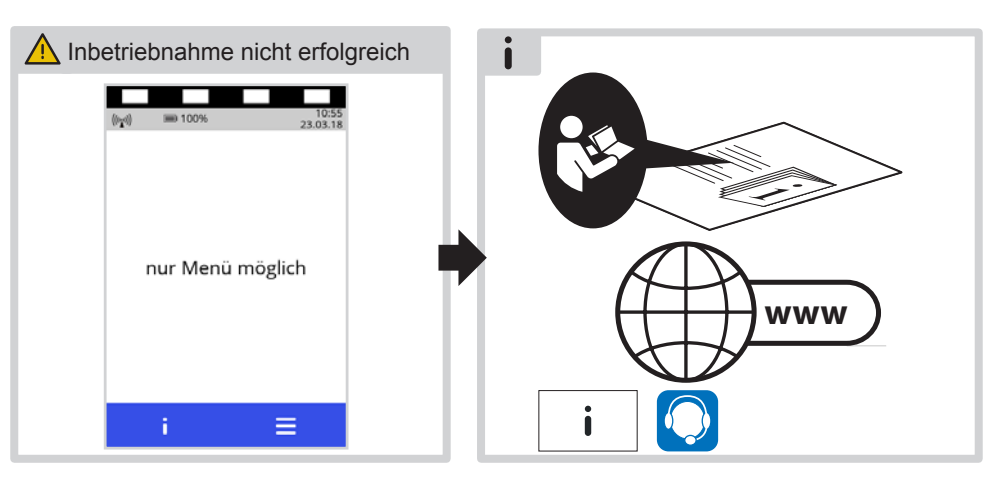

Inbetriebnahme neu starten

Inbetriebnahme nicht erfolgreich

**l/erifone**®

## Gerät in Betrieb nehmen

| 6a Mobile Daten einrichten |                                                                       |                                     |          | 6b WiFi einrichten                                                       |
|----------------------------|-----------------------------------------------------------------------|-------------------------------------|----------|--------------------------------------------------------------------------|
| i                          | Den APN-Wert erhalten Sie von Ihrem Mobilfunkanbieter. Übliche Werte: |                                     |          | Im Menü <b>Passwort Wizard</b> :<br><b>Speichern</b> wählen.             |
|                            | Anbieter                                                              | APN-Einstellung                     |          | lm Dialog 🔗 Hinzugefügt: OK wählen.                                      |
|                            | T-Mobile                                                              | internet.t-mobile                   | -        | Im Dialog <b>? Änderungen auf Schnittstelle</b><br>anwenden?: Ja wählen. |
|                            | Vodafone                                                              | web.vodafone.de                     |          |                                                                          |
|                            | o2                                                                    | surfo2                              |          |                                                                          |
| lm<br>Sp                   | Menü Netz-<br>eichern wähl                                            | <b>Einstellungen</b> :<br>en.       |          |                                                                          |
| Im                         | Dialog 📀                                                              | Gespeichert: OK wähl                | en.      |                                                                          |
| lm<br>an                   | Dialog 🤣<br>wenden?: Ja                                               | Änderungen auf Schni<br>wählen.     | ttstelle |                                                                          |
| Fa<br>eir                  | Ills aufgeford                                                        | lert: PIN der SIM-Ka<br>bestätigen. | rte      |                                                                          |
|                            |                                                                       |                                     |          |                                                                          |
|                            |                                                                       |                                     |          |                                                                          |

7 Inbetriebnahme abschließen

Bitte warten, bis die Konfiguration der Schnittstelle abgeschlossen ist.

Im Dialog <mark> Schnittstelle gestartet</mark>: **0K** wählen.

Menü verlassen durch mehrfaches Klicken auf den Pfeil **—** oben links im Display. Voreinstellungen bei **IP-Adresse**, **Portnummer**, **SSL aktivieren?** und **Längenbyte aktivieren** bestätigen.

i Die Voreinstellungen für Host 1, Host 2 und Wartung müssen bestätigt werden. Änderungen an diesen Einstellungen führen zum Scheitern der Inbetriebnahme.

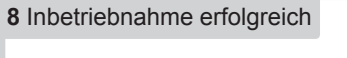

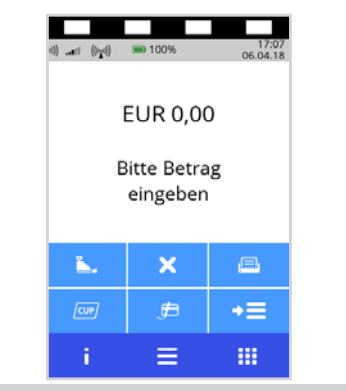

# **Verifone**®

## Inbetriebnahme neu starten

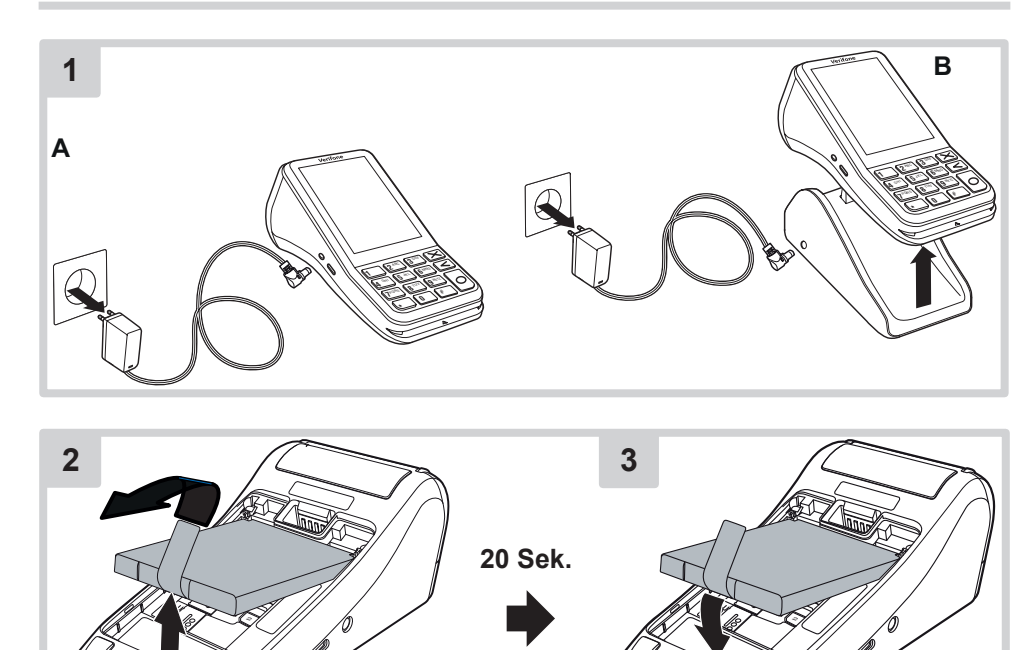

Inbetriebnahme neu starten

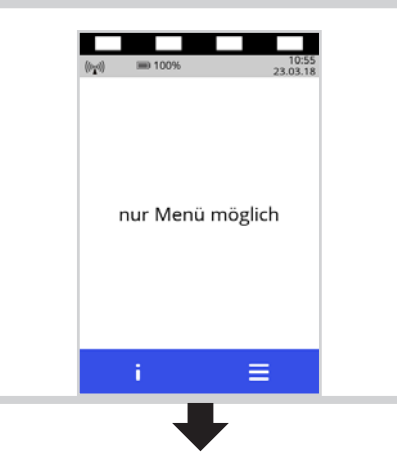

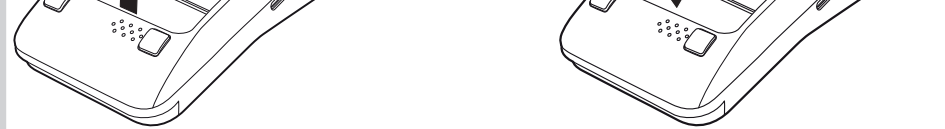

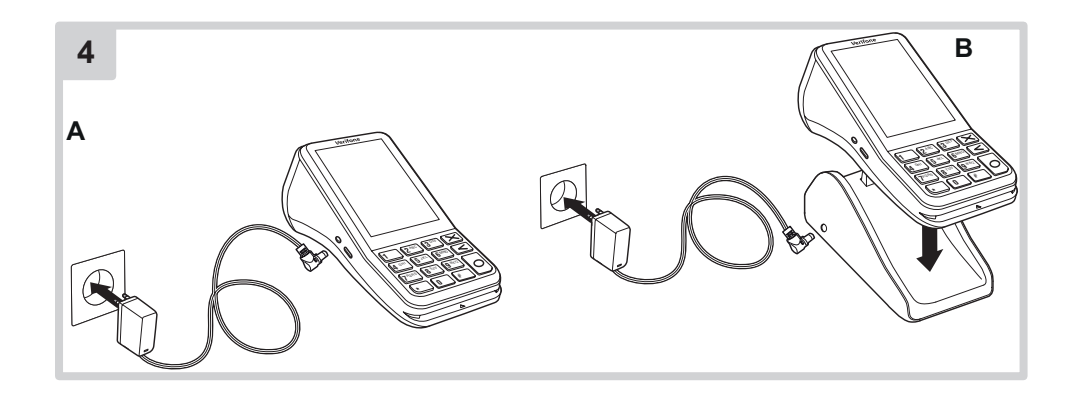

Juni 2018

Verifone GmbH Seilerweg 2f 36251 Bad Hersfeld Germany www.verifone.de info-germany@verifone.com

DOC475-042-DE-A Rev. A00

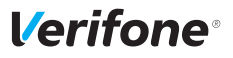

#### Gerät ein- / ausschalten / neu starten

Das Gerät besitzt keinen Ein- / Aus-Schalter.

- Gerät an die Stromversorgung anschließen.
- Bei Batteriebetrieb: Funktionstaste O gedrückt halten, bis das Display aufleuchtet.
- Ausschalten und neu starten können Sie das Gerät über das Menü Informationen i.

#### Internetverbindung einrichten

Hauptmenü öffnen und dem Menüpfad folgen:
 Verwaltung - Händler - Systemdaten - DFÜ-Parameter - Konfiguration
 Netzwerkschnittstelle

#### Mobile Daten

- Mobile Daten wählen.
- Auswahl SIM-Slot wählen.
- Den SIM-Slot mit der SIM-Karte wählen.
- Mit OK bestätigen.
- Netz-Einstellungen wählen.
- APN wählen.
- APN-Wert eingeben.
- Den APN-Wert erhalten Sie vom Mobilfunkanbieter, z. B.:

| Anbieter | APN-Einstellung   |
|----------|-------------------|
| T-Mobile | internet.t-mobile |
| Vodafone | web.vodafone.de   |
| o2       | surfo2            |

- Alle Tasten sind mit mehreren Zeichen belegt. Taste so oft drücken, bis das gewünschte Zeichen erscheint.
- Mit OK bestätigen.
- Speichern wählen.
- OK wählen.
- Im Dialog Änderungen auf Schnittstelle anwenden?:
   – Ja wählen.
- Falls aufgefordert: PIN der SIM-Karte eingeben und bestätigen.

## WiFi

WiFi wählen.

Es werden alle gespeicherten WiFi-Netzwerke angezeigt.

- Netzwerke suchen wählen.
- Es werden nur passwort-gesicherte WiFi-Netzwerke angezeigt.
- Ihr WiFi-Netzwerk wählen.
- Hinzufügen wählen.
- Pre-Shared-Key (PSK) wählen.
- WiFi-Passwort eingeben.
- Alle Tasten sind mit mehreren Zeichen belegt. Taste so oft drücken, bis das gewünschte Zeichen erscheint.
- Mit OK bestätigen.
- Speichern wählen.
- OK wählen.
- Im Dialog Änderungen auf Schnittstelle anwenden?:
  - Ja wählen.

- Warten, bis die Konfiguration der Schnittstelle abgeschlossen ist.
  Im Dialog Schnittstelle gestartet:
  - OK wählen.
- Menü verlassen durch mehrfaches Klicken auf den Pfeil inks im Display.

### Papierrolle einlegen

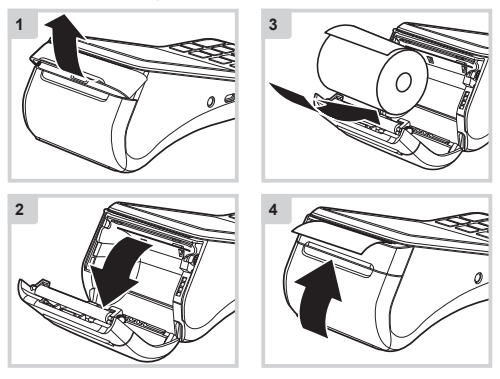

#### Standard-Zahlung durchführen

- Zahlbetrag eingeben und Funktionstaste O drücken.
- Karte nahe an das Display halten.
- Bei Karten ohne Kontaktlosfunktion: Nach Aufforderung die Karte stecken.

Abhängig von der Höhe des eingegebenen Betrags, der vereinbarten Limits und der Konfiguration des Geräts bietet das Gerät die bevorzugte Zahlungsart an.

Den Anweisungen am Display folgen.

Die Zahlung wird bearbeitet.

Der Zahlbeleg wird gedruckt.

- Der Kunde muss eine Geheimzahl eingeben oder unterschreiben. Der Kunde unterschreibt auf dem Händlerbeleg oder mit dem mitgelieferten Eingabestift auf dem Display des Geräts.
- Unterschrift auf dem Händlerbeleg oder Display des Geräts mit der Unterschrift auf der Karte vergleichen.

## Duplikat des letzten Belegs drucken

- Funktionstaste O drücken.
- Funktion wählen:
  - Händlerbeleg
  - Kundenbeleg

Der gewählte Beleg wird gedruckt.

## Installations- und Bedienungsanleitung

Die vollständigen Informationen zu Installation und Bedienung des Geräts finden Sie in der Installations- und Bedienungsanleitung: www.verifone.de/support